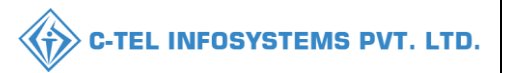

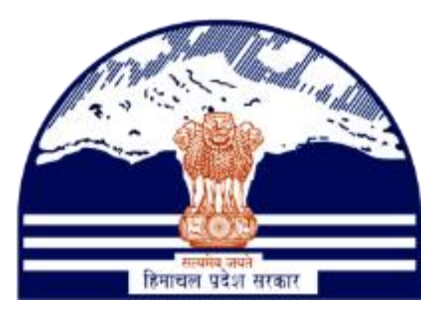

# DEPARTMENT OF STATE TAXES AND EXCISE GOVT.OF HIMACHAL PRADESH

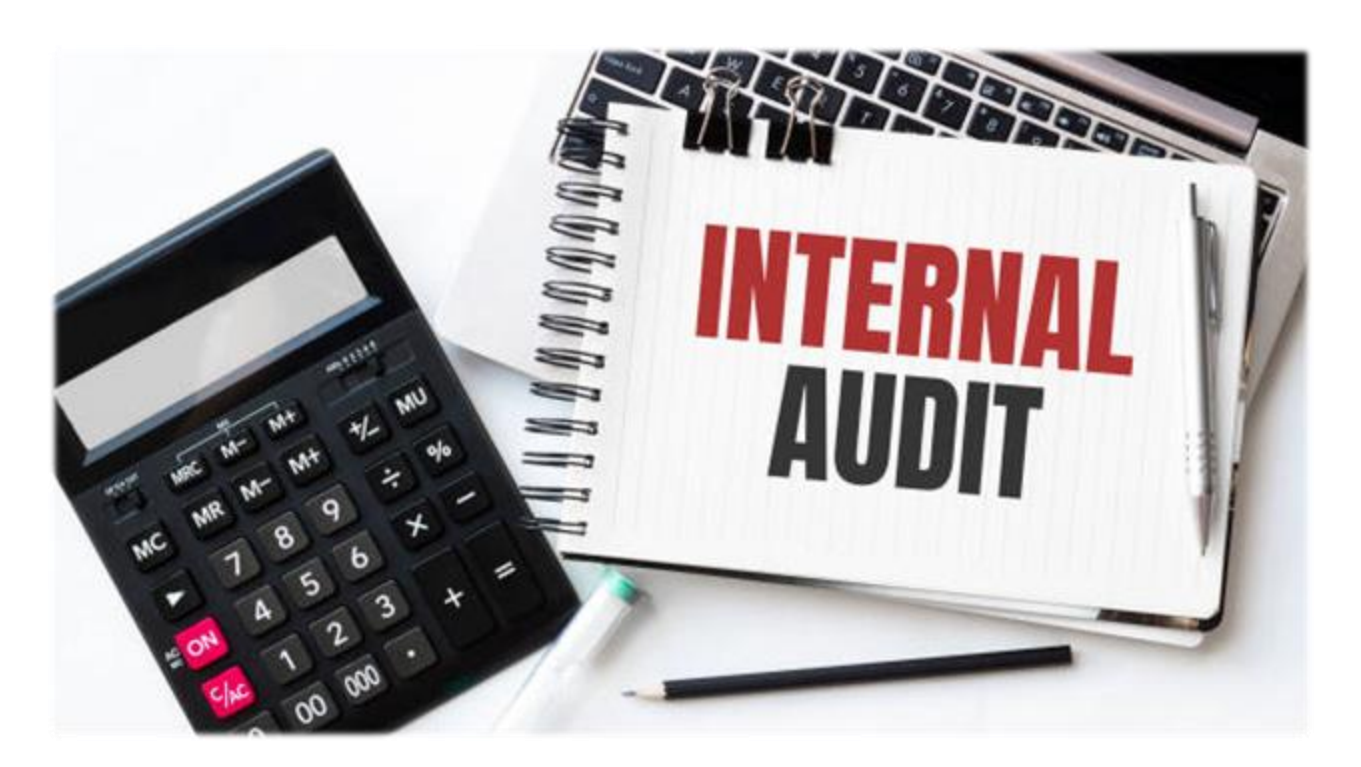

# Internal Audits

# User Reference Manual

C-TEL INFOSYSTEMS PVT. LTD Hyderabad, Telangana

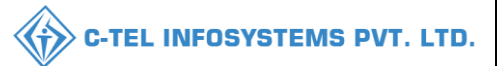

### **Table Of Contents**

| 1.OVERVIEW:                       |
|-----------------------------------|
| 2.HELPFUL RESOURCES:              |
| 2.1 System Requirements:          |
| 2.2 Help and Contact Information3 |
| 3.AUDIT AUTHORITY LOG IN          |
| a) Audit Reports:                 |
| b) Audit Log:10                   |
| c) Audit Trail: 11                |

**\*\*user required to handle all alert pop-up by clicking ok\*\*** 

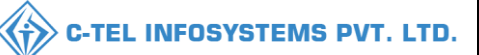

## 1.0verview:

- Implementation Of An E-Governance Systems for Excise Functions Of "Department of state Taxes and Excise Government Of Himachal Pradesh"
- The Purpose of This Document Is to Provide a Detailed Description to The User Which Helps to Perform Internal Audits in other Department Process

# 2.Helpful Resources:

2.1 System Requirements:

### **Operating System**

• Ubuntu Version No:20.0.4

### Connectivity

• For Data Transmission There Should Be Connectivity Installed at wholesaler.

#### **Browser:**

- Application Is Compatible with Latest Mozilla and Chrome
- 2.2 Help and Contact Information

\*\*If any of the report from any Local nodes, the submitted report data will be synced to internal audit, we have used D-13 A register from **bottling unit** as one sample data to show the internal audit process\*\*

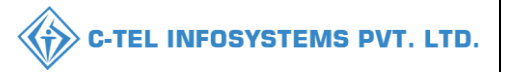

#### Manager Log In

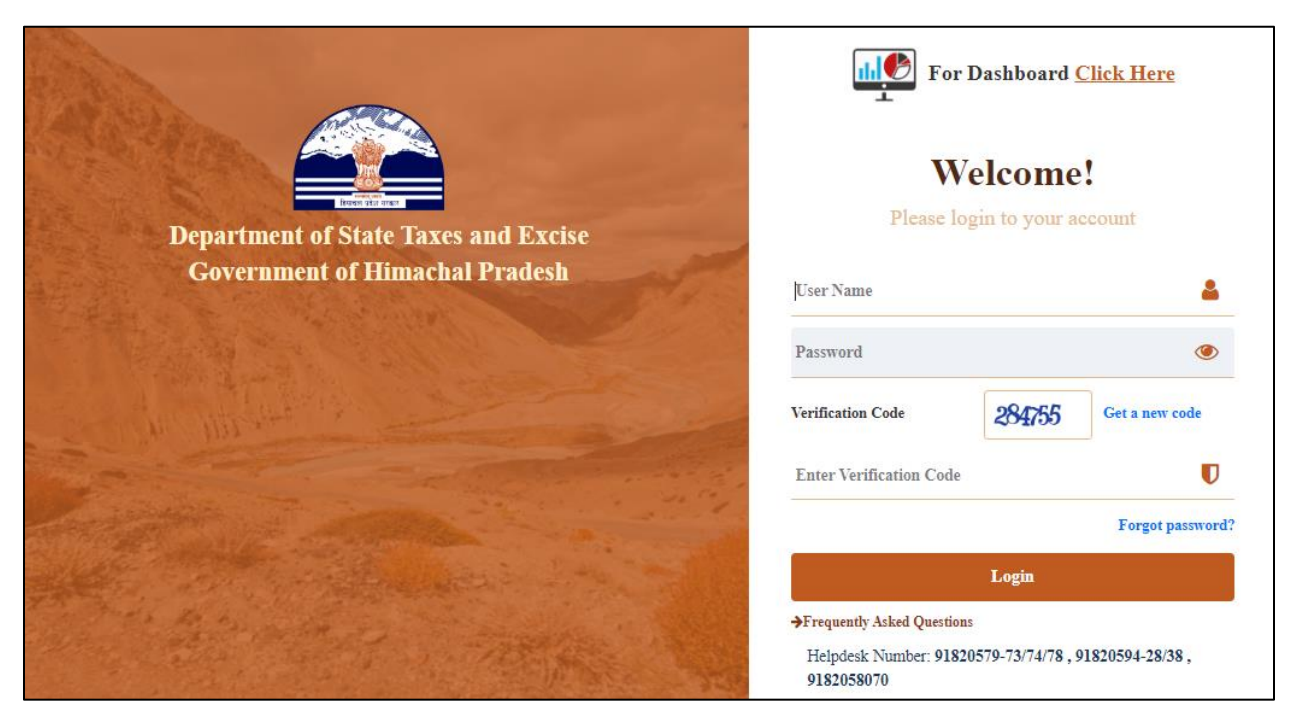

• User need to provide valid credentials as mentioned in above figure and click on Login button to proceed further as shown

|                     |                    |                        | and the second second |  |
|---------------------|--------------------|------------------------|-----------------------|--|
| Master Data         | ∕∂₀<br>Procurement | <b>O</b> )<br>Blending | 다.<br>다<br>Holograms  |  |
| â                   | L                  | Ó                      | 0                     |  |
| Bonded Warehouse    | Lab                | Dispatches             | Over Time Process     |  |
| <b>F</b><br>Reports | Others             |                        |                       |  |

• Now User need to click on reports as shown in above figure.

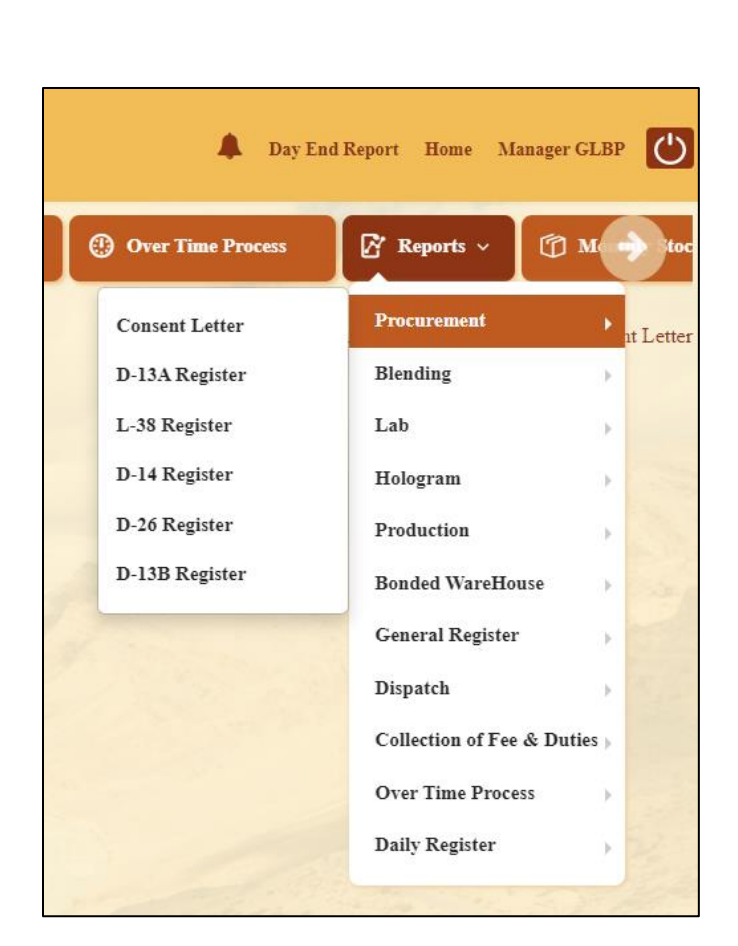

- User need to click on report tab from navigation bar and select procurement and choose D-13A register and D-13 A page will be displayed as shown below
- User will get page view for D-13A Register as shown in following image.

| 💵 Master Data 🗸 | 冷 Procurement ~ | 🖒 Blending ~ | BS Hologram ~ | 🛓 Lab 🗸 | 🛱 Bonded Warehouse 🗸 | 🗇 Dispatch 🗸 | Over Time Process | 🗗 Reports ~          | (1) Monthly Stoc    |
|-----------------|-----------------|--------------|---------------|---------|----------------------|--------------|-------------------|----------------------|---------------------|
| D-13A REGISTER  |                 |              |               |         |                      |              |                   | Reports > Procuremen | nt 👂 D-13A Register |
|                 |                 | From Date    |               | 16-     | May-2022             |              |                   |                      |                     |
|                 |                 | To Date      |               | 16-     | May-2022             |              |                   |                      |                     |
|                 |                 |              |               |         | Ð                    |              |                   |                      |                     |
|                 |                 |              |               |         |                      |              |                   |                      |                     |
|                 |                 |              |               |         |                      |              |                   |                      |                     |

- Now user need to select from and to date from respective fields a click on print button as shown in above figure.
- User will can view a copy of D-13A register as shown in following figure.

C-TEL INFOSYSTEMS PVT. LTD.

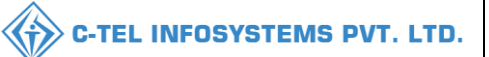

|       |           |                              | 12-92/1,          | Kang         | ra Village                 | Galu liq<br>, Kangra | uor bo<br>1 PO, D<br>PIN | ttlin;<br>)ehra<br>N: 17 | g plant P<br>1 PO, Del<br>2002    | vt. L<br>1ra, l | .td.<br>Kanş     | gra, Him                             | acha              | ıl Pradesł       | 1             |                 |                     |     |
|-------|-----------|------------------------------|-------------------|--------------|----------------------------|----------------------|--------------------------|--------------------------|-----------------------------------|-----------------|------------------|--------------------------------------|-------------------|------------------|---------------|-----------------|---------------------|-----|
|       |           |                              |                   |              |                            |                      | D-13A                    | REC                      | GISTER                            |                 |                  |                                      |                   |                  |               |                 |                     |     |
| Repor | ting Fron | <b>n :</b> 16-May            | 7-2022 <b>T</b> o | : 16         | -May-2022                  |                      |                          |                          |                                   |                 |                  |                                      |                   |                  | EXC           | CEL I           | DOWNL               | OAI |
|       | Received  | Name of<br>the<br>Distillery | Pass              | unde         | r which rece               | eived                | Kind                     | Qua<br>as o              | ntity of Sj<br>entered in<br>Pass | pirit<br>the    | Qua<br>as a<br>M | ntity of Sj<br>sertained<br>easureme | pirit<br>by<br>nt | Wastage<br>in    | Quanti        | ty of s<br>in s | Spirit Pass<br>tore | sed |
| 5.100 | on Date   | from<br>which<br>received    | Pass<br>Number    | Pass<br>Date | Permit(L-<br>32)<br>Number | Tanker<br>Number     | Spirit                   | B1s                      | Strength                          | Pls             | B1s              | Strength                             | Pls               | Transit<br>(Pls) | Vat<br>Number | Bls             | Strength            | Pls |
|       |           |                              |                   | 1            | □I her                     | e by decl            | are foll                 | owin                     | g are fina                        | l sto           | ck re            | ports.                               |                   |                  |               |                 |                     |     |
|       |           |                              |                   |              |                            | Remark               | (*                       |                          |                                   |                 | //               | 2                                    | l                 |                  |               |                 |                     |     |
|       |           |                              |                   |              |                            |                      |                          | Subr                     | nit                               |                 |                  |                                      |                   |                  |               |                 |                     |     |

- Now submit report as final stock report by filling following details.
  - 1. First select check box for 'I hereby declare'.
  - 2. Enter data in remarks field.
  - 3. Go to submit button.
  - 4. Click on it.
  - 5. User will get alert as final stock report submitted successfully.
- After getting alert message print view page will get updated by message as shown in following figure.

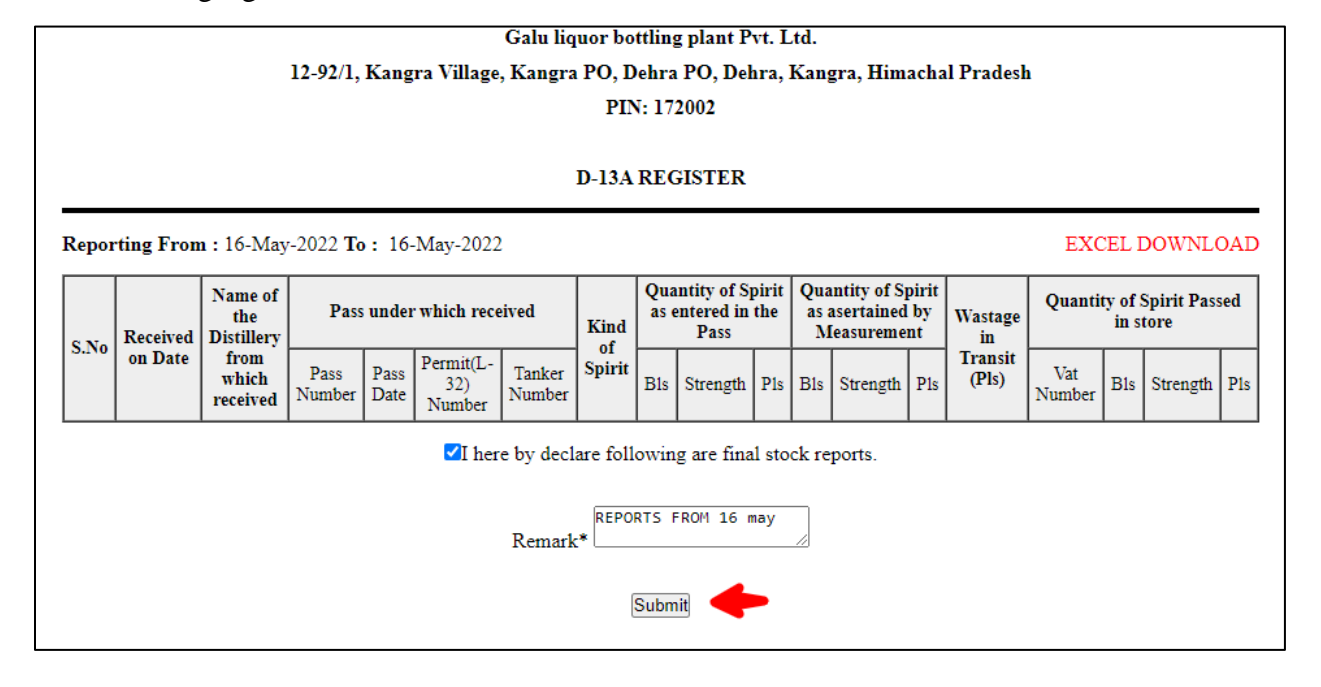

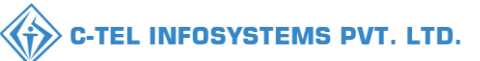

#### Galu liquor bottling plant Pvt. Ltd. 12-92/1, Kangra Village, Kangra PO, Dehra PO, Dehra, Kangra, Himachal Pradesh PIN: 172002

#### D-13A REGISTER

Reporting From: 16-May-2022 To: 16-May-2022 EXCEL DOWNLOAD Quantity of Spirit Quantity of Spirit Name of Quantity of Spirit Passed Pass under which received as asertained by as entered in the Wastage the in store Kind Pass Received Distillery Measurement in S.No of on Date from Transit Permit(L-Tanker Spirit Pass Pass Vat which (Pls) 32) B1s Strength P1s B1s Strength Pls B1s Strength P1s Number Date Number Number received Number Remark : REPORTS FROM 16 may I here by declare following are final stock reports.

\*\*If any of the report from any Local nodes, the submitted report data will be synced to internal audit, we have used D-13 A register from bottling unit as one sample data to show the internal audit process\*\*

• Now logout from manager's account.

### 3.Audit Authority Log In

• User who has registered as audit authority to the web application for Audit authority Of Himachal Pradesh must log in by:

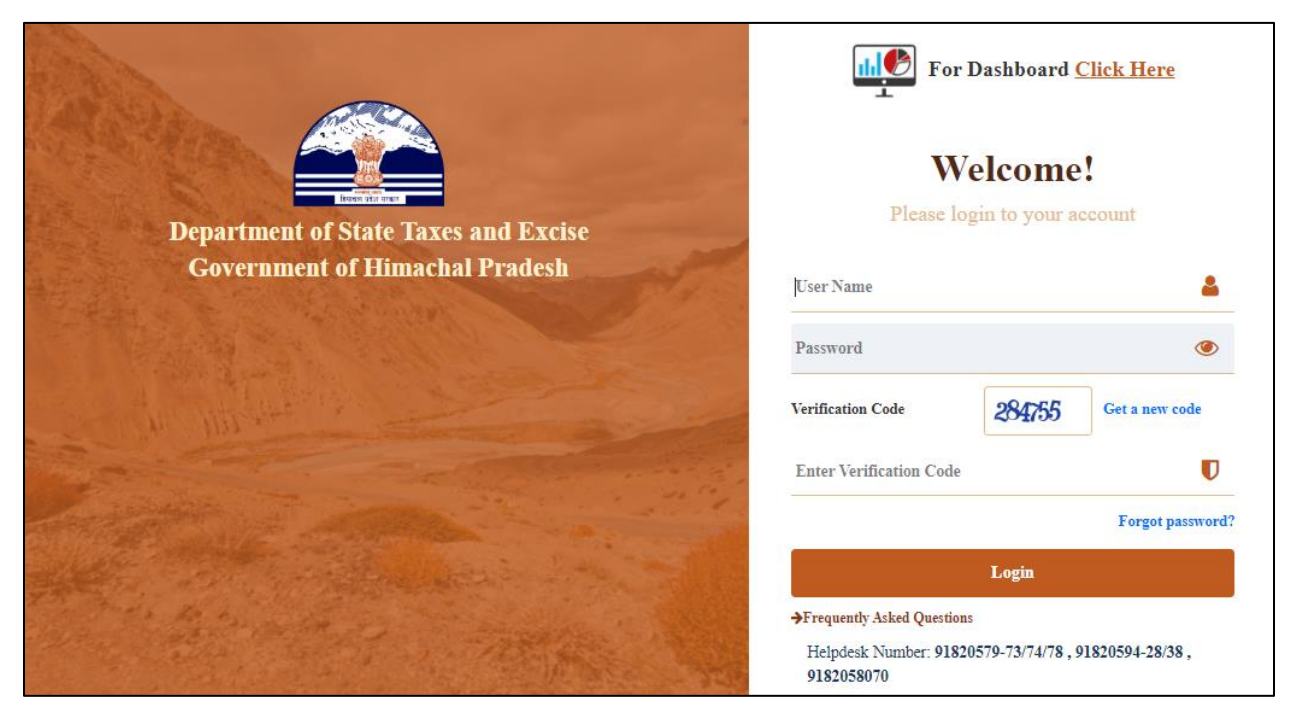

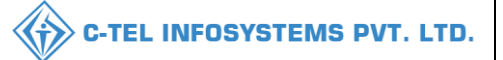

• User need to provide valid credentials, as shown in above figure and click on Login button as shown

| <b>Internal Audit</b> |  |
|-----------------------|--|
|                       |  |

- Now main dash board page will be displayed as shown in above figure and click on internal audits as mentioned in above figure.
- Now mouse over on Internal Audit
- User will get Internal Audit sub tabs as shown in following figure.

| a) Audit Reports: |     |
|-------------------|-----|
| 💼 Internal Audi   | t ~ |
| Audit Reports     |     |
| Audit Log         |     |
| Addit Log         |     |
| Audit Trail       |     |

• Now user required to click on Audits reports as mentioned in above figure.

|                                 | Start Da            | te 🛗 23-F         | Feb-2021               | End Date 🛗        | 23-Feb-2021       | Search                  |
|---------------------------------|---------------------|-------------------|------------------------|-------------------|-------------------|-------------------------|
| 10 •                            |                     |                   |                        |                   | Search:           |                         |
| Filing Generated<br>By <b>^</b> | Filing From<br>Date | Filing To<br>Date | Filing Generated<br>On | Report<br>Name    | Filing<br>Remarks | Review Filing<br>Report |
| DM_SURYA                        | 23-Feb-2021         | 23-Feb-<br>2021   | 23-FEB-21<br>15:57:00  | D-13A<br>Register | 23rd FEB<br>2021  | Click Here              |

• As shown in above figure after submitting final stocks from manager login.

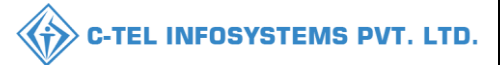

- The submitted will be shown in Audit reports page in audit authority login.
- Now go to Click here button.
- Click on it.
- User will get redirected to that respective report print view.

|       |           |                              |            |              | Shimla,           | , Shimla                           | Audit<br>1, Shim<br>PI    | ing A<br>la, S<br>N: 6          | Authority<br>himla, H<br>54654                        | ,<br>imac                            | hal I         | Pradesh                                 |                |                          |               |                       |       |
|-------|-----------|------------------------------|------------|--------------|-------------------|------------------------------------|---------------------------|---------------------------------|-------------------------------------------------------|--------------------------------------|---------------|-----------------------------------------|----------------|--------------------------|---------------|-----------------------|-------|
|       |           |                              |            |              |                   |                                    | <b>D-13</b>               | A RE                            | GISTER                                                | ł                                    |               |                                         |                |                          |               |                       |       |
| Repor | ting From | : 23-Feb-2                   | 2021 7     | <b>Fo:</b> 2 | 3-Feb-2           | 021                                |                           |                                 |                                                       |                                      |               |                                         |                |                          | EXCEL         | DOWNL                 | OAD   |
| Sl.No | Received  | Name of<br>the<br>Distillery | Pass       | under        | which r           | eceived                            | Kind<br>of                | Qt<br>er                        | y of Spirit<br>itered in t<br>Pass                    | as<br>he                             | Qt<br>as<br>M | y of Spirit<br>sertained l<br>leasureme | as<br>by<br>nt | Wastage<br>in<br>Tronsit | Qty of S      | Spirit Passe<br>store | ed in |
|       | on Date   | which<br>received            | Pass<br>No | Pass<br>Date | Permit<br>No      | Tanker<br>No                       | Spirit                    | Bls                             | Strength                                              | Pls                                  | Bls           | Strength                                | Pls            | (Pls)                    | Vat<br>No Bls | Strength              | Pls   |
|       |           |                              |            |              | <b>✓</b> I ł<br>A | <b>R</b><br>here by c<br>audit Res | emark<br>declare<br>mark* | :231<br>follo<br>Audit<br>for [ | rd FEB 2<br>wing are<br>t has bee<br>D-13A Reg<br>mit | <b>021</b><br>Audi<br>en do<br>giste | t repone      | orts.                                   |                |                          |               |                       |       |

- Now in print view page fill the following details as.
- 1. First select check box for 'I hereby declare'.
- 2. Enter data in audit remarks field.
- 3. Go to submit button.
- 4. Click on it.
- 5. User will get alert as audit has been done.
- After getting alert message print view page will get updated by message as shown in following figure with Remarks, Audit remarks, Audit done by person and Audit done date.

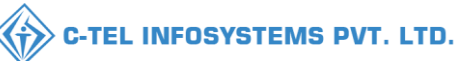

EXCEL DOWNLOAD

#### Auditing Authority Shimla, Shimla, Shimla, Shimla, Himachal Pradesh PIN: 654654

#### **D-13A REGISTER**

**Reporting From :** 23-Feb-2021 **To :** 23-Feb-2021

| Sl.No | Received | Name of<br>the<br>Distillery<br>from | Pass       | under        | which re     | eceived      | Kind<br>of | Qt<br>en | y of Spirit<br>itered in tl<br>Pass | as<br>1e | Qt<br>as<br>M | y of Spirit<br>ertained l<br>easureme | as<br>Dy<br>nt | Wastage<br>in<br>Transit | Qty       | of Sp | oirit Passe<br>store | d in |
|-------|----------|--------------------------------------|------------|--------------|--------------|--------------|------------|----------|-------------------------------------|----------|---------------|---------------------------------------|----------------|--------------------------|-----------|-------|----------------------|------|
|       | on Date  | which<br>received                    | Pass<br>No | Pass<br>Date | Permit<br>No | Tanker<br>No | Spirit     | Bls      | Strength                            | Pls      | Bls           | Strength                              | Pls            | (Pls)                    | Vat<br>No | Bls   | Strength             | Pls  |
|       |          |                                      | -          |              |              | -            |            |          |                                     |          |               |                                       | _              |                          |           |       |                      |      |

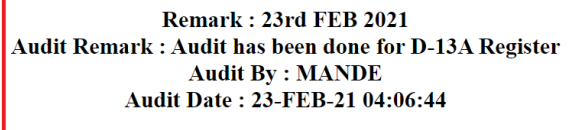

### b) Audit Log:

| 🝙 Internal    | Audit ~ |
|---------------|---------|
| Audit Reports | 5       |
| Audit Log     |         |
| Audit Trail   |         |

- Now go to Audit Log sub tab.
- Click on it.
- User will get Audit Log page.

|              |             |                                    | C-TEL INFOSYSTEMS               |
|--------------|-------------|------------------------------------|---------------------------------|
|              |             | Start Date 🗎 25-Jan-202            | 1 End Date 🛗 23-Feb-2021 Search |
| 10 -         |             |                                    | Search:                         |
| User Name    | Action      | Message                            | Created On Ip Address           |
| COLL_SOUTH   | Logged Out. | User 'COLL_SOUTH' is Logged Out.   | 25-JAN-21 12:20:41 41 127.0.0.1 |
| TANISH       | Logged in.  | User 'TANISH' is Logged in.        | 25-JAN-21 12:12:35 35 10.10.9.2 |
| COMMISSIONER | Logged in.  | User 'COMMISSIONER' is Logged in.  | 25-JAN-21 11:40:54 54 10.10.9.2 |
| TANISH       | Logged Out. | User 'TANISH' is Logged Out.       | 25-JAN-21 11:40:44 44 10.10.9.2 |
| TANISH       | Logged in.  | User 'TANISH' is Logged in.        | 25-JAN-21 11:39:09 09 10.10.9.2 |
| COMMISSIONER | Logged Out. | User 'COMMISSIONER' is Logged Out. | 25-JAN-21 11:39:00 00 10.10.9.2 |
| COMMISSIONER | Logged in.  | User 'COMMISSIONER' is Logged in.  | 25-JAN-21 11:37:50 50 10.10.9.2 |
| TANISH       | Logged Out. | User 'TANISH' is Logged Out.       | 25-JAN-21 11:37:40 40 10.10.9.2 |

• As shown in above figure audit log will contain logs for Log in and Logouts time & date along with respective username and IP address.

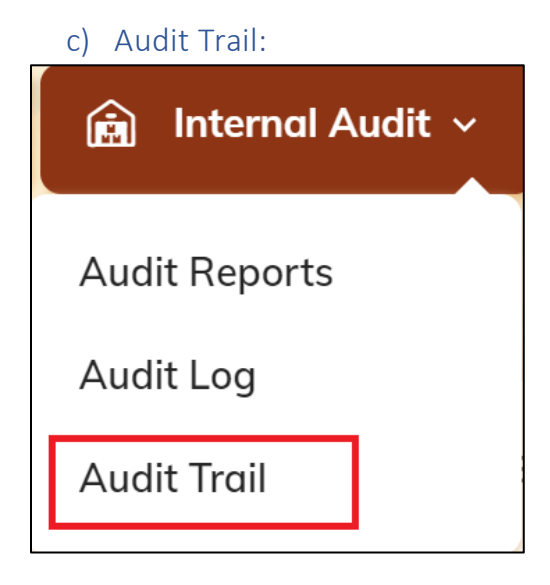

- Now go to Audit Trails sub tab.
- Click on it.
- User will get Audit Trails page.

|      |                          |                           |                     | C-TEL INFOS                    | YSTEMS P                 |
|------|--------------------------|---------------------------|---------------------|--------------------------------|--------------------------|
| DIT  | TRAIL                    |                           |                     | License R                      | egistration > Audit Trai |
|      | Start Date 🗎 01-Feb-2021 | End Date 22-Feb-2021 Manu | facture Types All - | Process Types All              | * Search                 |
| 10   | •                        |                           |                     | Search:                        |                          |
| Id * | ProcessName              | ReferenceNumber           | Remarks             | CreatedBy                      | CreatedOn                |
| 801  | Pass Generated           | TP30100202202100009       | Remarks             | Mrs. STEO CHOPAL(STEO_CHOPAL)  | 02-FEB-21<br>16:24:42    |
| 02   | Permit Approve           | PER301002022100079        | Remarks             | Mr. DC Shimla(DC_SHIMLA)       | 02-FEB-21<br>16:30:49    |
| 803  | LABEL PROCUREMENT        | 1001SH02022124            | Remarks             | Mr. Additional Comm HQ(ADD_HQ) | 02-FEB-21<br>16:34:12    |
| 304  | BRAND LABEL APPLICATION  | APP182                    | Remarks             | Ishant Sharma(LR2000043)       | 02-FEB-21<br>18:04:13    |
| 105  | BRAND LABEL APPLICATION  | APP183                    | Remarks             | Mr. Sri(SUP_SRI)               | 02-FEB-21<br>18:06:53    |
| 306  | BRAND LABEL APPLICATION  | APP183                    | Remarks             | Mr. Superintendent HQ(SUP_HQ)  | 02-FEB-21<br>18:08:00    |

• As shown in above figure audit trails will contain logs for all process types for respective manufacture types with id, Process Name, created by and created on date & time.